## HƯỚNG DẪN THANH TOÁN PHÍ, LỆ PHÍ GIẢI QUYẾT THỦ TỤC HÀNH CHÍNH

## CÁCH 1: THANH TOÁN PHÍ, LỆ PHÍ GIẢI QUYẾT THỦ TỤC HÀNH CHÍNH THÔNG QUA CÔNG DỊCH VỤ CÔNG QUỐC GIA.

**Bước 1:** Người nộp hồ sơ đăng nhập vào tài khoản công dân trên Cổng dịch vụ công quốc gia theo địa chỉ : <u>https://dichvucong.gov.vn</u> để nộp hồ sơ trực tuyến mức độ 4

**<u>Bước 2</u>**: Sau khi có thông báo hồ sơ đủ điều kiện để dự thi, người nộp hồ sơ đăng nhập tài khoản trên Cổng dịch vụ công quốc gia để nộp phí, lệ phí  $\rightarrow$ Trên thanh menu của Cổng dịch vụ công quốc gia chọn mục "Thanh toán trực tuyến"  $\rightarrow$  "Thanh toán phí, lệ phí thủ tục hành chính".

<u>Bước 3:</u> Nhập mã hồ sơ được in trên "*Phiếu tiếp nhận và hẹn trả kết quả*" tại mục "Mã hồ sơ" → Nhập "Mã bảo mật" → Nhấn nút "Tra cứu"

| Kết nối, cung cấp thông tin và dịch vụ công                                                                                  | mọi lúc, mọi nơi                                                                                                    |                          |
|----------------------------------------------------------------------------------------------------|----------------------------------------------------------------------------------------------------|--------------------------|
| 🟫 Giới thiệu Thông tin và dịch vụ Th                                                                                         | nh toán trực tuyến Phản ánh kiến nghị Thủ tục hành chính Hỗ trợ                                                                                                    |                          |
| Cổng Dịch vụ công quốc gia $>$ Thanh toán trực tuyến $>$ Ti                                                                  | anh toán phí/lệ phí dịch vụ công                                                                                                    |                          |
| Tra cứu theo mã hồ sơ                                                                                                    |                                                                                                    |                          |
| Mã hổ sơ *                                                                                                    | Mã bảo mật *                                                                                                    |                          |
|                                                                                                    |                                                                                                    |                          |
| Nhập mã hồ sơ<br>ốc 4: Chọn nút "Kiểm tra th                                                                                 | Nhập mã bảo mật 1 7 4 d c C Tra cứ   Ông tin thanh toán" Instant toán Instant toán                                                                                                    | ſu                       |
| Nhập mã hổ sơ<br><mark>ớc 4: Chọn nút "Kiểm tra tl</mark><br>Tra cứu theo mã hổ sơ                                           | Nhập mã bảo mật 174 d c C Tra cứ<br>ông tin thanh toán"                                                                                                    | 'u                       |
| Nhập mã hổ sơ<br><mark>ớc 4: Chọn nút "Kiểm tra tl</mark><br>Tra cứu theo mã hổ sơ                                           | Nhập mã bảo mật 174 đ c C Tra cứ<br>ông tin thanh toán"                                                                                                    |                          |
| Nhập mã hổ sơ<br><b>ớc 4: Chọn nút "Kiểm tra th</b><br>Tra cứu theo mã hổ sơ<br>Mã hổ sơ *                                   | Nhập mã bảo mật 1 7 4 d c C Tra cứ<br>Ông tin thanh toán"<br>Mã bảo mật *                                                                                                    |                          |
| Nhập mã hổ sơ<br><b>ớc 4: Chọn nút "Kiểm tra th</b><br>Tra cứu theo mã hổ sơ<br>Mã hồ sơ <b>*</b><br>H34.5-230227-0003       | Nhập mã bảo mật 1 7 4 d c C Tra cứ   Ông tin thanh toán" Image: State of the state of the state of the | τη<br>Tra cứu            |
| Nhập mã hổ sơ<br><b>ớc 4: Chọn nút "Kiểm tra th</b><br>Tra cứu theo mã hổ sơ<br>Mã hồ sơ <b>*</b><br>H34.5-230227-0003       | Nhập mã bảo mật 1 7 4 d c C Tra cứ   Ông tin thanh toán" Image: State of the state of the state of the | ν<br>J                   |
| Nhập mã hổ sơ<br><u>ốc 4: Chọn nút "Kiểm tra th</u><br>Tra cứu theo mã hổ sơ<br>Mã hổ sơ *<br>H34.5-230227-0003<br>Tên hổ sơ | Nhập mã bảo mật 1 7 4 d c C Tra cứ   Ông tin thanh toán" Image: State of the state of the state of the | ru<br>Tra cứu<br>Igày nộ |

**Bước 5:** Màn hình hiển thị thông tin phí/lệ phí cần thanh toán. Để tiến hành thanh toán chọn nút "**Tiếp tục thanh toán**"

| <u>Bước</u> | 6:  | Nhập   | các | trường | dữ | liệu | bắt | buộc | (*) | Thông | tin | người | thanh | toán. | Chọn |
|-------------|-----|--------|-----|--------|----|------|-----|------|-----|-------|-----|-------|-------|-------|------|
| nút "]      | Гha | anh to | án" |        |    |      |     |      |     |       |     |       |       |       |      |

| Thông tin ng               | ười thanh toán 🛛 🕹 👋               |
|----------------------------|------------------------------------|
| Họ tên người nộp tiền *    | CMND/CCCD (MST với doanh nghiệp) * |
| Nhập họ tên người nộp tiền | Nhập CMND/CCCD (MST với doanh ng   |
| Tỉnh/Thành phố *           | Quận/Huyện *                       |
| Chọn Tỉnh/ Thành phố 🔹     | •                                  |
| Phường/Xã *                | Số nhà/Đường/Xóm                   |
| •                          | Nhập địa chỉ                       |
| Bỏ qua                     | Thanh toán                         |

**<u>Bước 7:</u>** Chọn các đơn vị cung cấp thanh toán trên hệ thống thanh toán trực tuyến Cổng dịch vụ công quốc gia. Thực hiện các thao tác thanh toán theo hướng dẫn.

Ví dụ : Chọn kênh thanh toán Payoo. Chọn nút "Thanh toán"

| ] Chọn ngân h                      | àng      |                                              |                     | 🖺 Thông tin đơn hàng                                                                             |
|------------------------------------|----------|----------------------------------------------|---------------------|--------------------------------------------------------------------------------------------------|
| Vietcombank                        |          | AGRIBANK<br>agr Các ngắn hàng k<br>qua VNPTP | nác<br>ay<br>Paulóo | Đơn hàng<br>Thanh toan le phi tai Con<br>DVC Quoc gia cho ho so<br>000.00.04.H08-210928-<br>0006 |
| Đối tắc tin cậy, giải pháp phủ hợp | VPBank 🕤 | NgânLượng.vn                                 |                     | Nhà cung cấp<br>Cổng DVCQG (Portal)                                                              |
| параз 📩                            |          |                                              |                     | Phí giao dịch<br>0 VND                                                                           |
|                                    |          |                                              |                     | Giá trị thanh toán:                                                                              |
| ) Chọn ví điện                     | tử       |                                              |                     | 135.000 VND                                                                                      |
|                                    |          |                                              |                     | THANH TOÁN                                                                                       |

Lựa chọn hình thức thanh toán: Quét mã QR, Ví điện tử hoặc Thẻ Nội địa

Hình thức 1: Thanh toán bằng Quét mã QR Code. Chọn mục "Quét mã QR, Ví điện tử"

| See Kit ni | ÔNG DỊCH VỤ CÔNG Q<br>nất, cũng cấp thắng tin và địch vụ cả | UÓC GIA<br>Ing ng Vill, heir kit    | 1 ΤΟΆΝ ΡΑΥΟΟ                          | Payoo<br>1900 54 54 78 |
|------------|-------------------------------------------------------------|-------------------------------------|---------------------------------------|------------------------|
|            |                                                             | Mã đơn hàng G22.99.2-210929985202 🟵 | Số tiền <b>135.000 đ</b>              |                        |
|            |                                                             | Thẻ nội địa                         | ଅନ<br>ଜୟ<br>Quết mã QR,<br>Ví điện từ |                        |

Sử dụng ứng dụng quét mã **QR Code** trên các ứng dụng **Ngân hàng**/ Ví điện tử để xác nhận thanh toán.

| E                                                                                                   | Quết mã QR,                                                                                                  |
|----------------------------------------------------------------------------------------------------|----------------------------------------------------------------------------------------------------|
| Thê nội địa                                                                                         | Ví điện từ                                                                                                   |
| Image: Wobile Banking   Hỗ trợ thanh toán qua các ứng dụng Ngân hàng và Ví điện tử   Image: Wi Moca | Payoor<br>Payoor<br>Payoor<br>Payoor<br>Payoor<br>R538473<br>Ban muón thanh toán bảng VI Payoo?<br>Dáng nhập |

Thao tác theo các bước hướng dẫn sau:

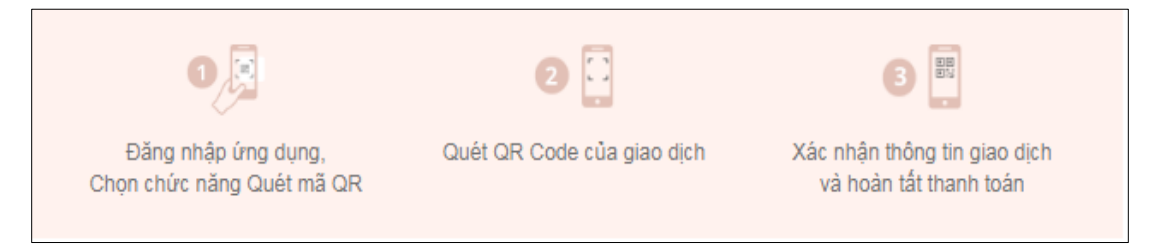

Danh sách Ngân hàng/ ví điện tử đang được hệ thống hỗ trợ dưới đây:

| Payoo                 | pay                           | VinID              | 3                     | B Shopes<br>Pay       | Smart<br>Pay | true                              | VNPTPay                        |
|-----------------------|-------------------------------|--------------------|-----------------------|-----------------------|--------------|-----------------------------------|--------------------------------|
| Payoo                 | ViettelPay                    | VinID Pay          | Ví Việt               | ShopeePay             | SmartPay     | TrueMoney                         | VNPT Pay                       |
|                       | <b>V</b> PAY                  |                    | BIDV                  | 8                     | V            | ¥                                 |                                |
| Vietcombank           | VCB Pay                       | Vietinbank<br>iPay | BIDV Smart<br>Banking | Agribank E-<br>Mobile | TPBank       | MyVIB                             | MSB mBank                      |
| ¥                     |                               |                    | IVB                   | Banking               |              | Ŵ                                 |                                |
| VPBank<br>Online      | Eximbank<br>Mobile<br>Banking | VietABank          | IVB Mobile            | ABBANKmobile          | NCB Smart    | Viet Capital<br>Mobile<br>Banking | Nam A<br>Mobile<br>Banking     |
| SCB                   | ызнв                          |                    | $\bigotimes$          | ACB                   | HD<br>Bank   | 24-                               | easy                           |
| SCB Mobile<br>Banking | SHB Mobile<br>Banking         | OCB OMNI           | SeAMobile             | ACB                   | HDBank       | MB Bank                           | OceanBank<br>Mobile<br>Banking |
| ٠                     | SPENDIAM                      | <u>•</u>           |                       |                       |              |                                   | ÷                              |
| PV Mobile             | Shinhan                       | Vietbank           |                       |                       |              |                                   |                                |
| Banking               | Bank<br>Vietnam SOL           | Digital            |                       |                       |              |                                   |                                |

Sau khi thanh toán thành công, bạn tải biên lai điện tử → nhấn nút "Tải biên lai"

| <b>Thanh toán thành công</b><br>Vui lòng lưu biên lai để xuất trình khi nhận kết quả hổ sơ tại cơ quan chức năng |  |
|----------------------------------------------------------------------------------------------------|--|
| TRỞ VỀ TRANG CHỦ TẢI BIÊN LAI                                                                                    |  |
|                                                                                                    |  |

- Hình thức 2: Thanh toán bằng Thẻ nội địa (ATM). Chọn mục "Thẻ nội địa"

4

| 8 | CÓNG DỊCH VỤ CÔNG C<br>Kết nết, cung cấp triớng tin và địch vụ r | QUỐC GIA<br>CÔNG THA                | ΝΗ ΤΟΑΝ ΡΑΥΟΟ                          | Pay00<br>1900 54 54 78 |
|---|------------------------------------------------------------------|-------------------------------------|----------------------------------------|------------------------|
|   |                                                                  | Mã đơn hàng G22.99.2-210929985202 ⊕ | Số tiền <b>135.000 đ</b>               |                        |
|   |                                                                  | Thế nội địa                         | DD<br>DCS<br>Quết mã QR,<br>Ví điện từ |                        |

Chọn ngân hàng thanh toán đang được hệ thống hỗ trợ dưới đây:

| Vietcombank       | MAGRIBANK       | BIDV�              | VietinBank       | ASBANK      | ACB             |
|-------------------|-----------------|--------------------|------------------|-------------|-----------------|
| BAC A BANK        | ODONGA.<br>Bank | EXIMBANK S         | HDBank           | ₩МВ         | Ӿ MSB           |
| NAM A BANK        |                 | OCEAN BANK         | ОСВ              |             | SCB             |
| 🛞 SeABank         | SAIGONBANK      | <b>SHB</b>         | Sacombank        | TECHCOMBANK | <b>V</b> TPBank |
| <b>AVIETABANK</b> |                 | Ngân bàng Bản Việt | VIB <sup>₩</sup> | 😽 VPBank    | IVB             |

Nhập các thông tin bắt buộc (*Số thẻ, ngày phát hành, tên in trên thẻ, số điện thoại)* theo yêu cầu của ngân hàng → Bấm nút "**Tiếp tục**".

| C THÔNG TIN THANH TOÁN  |      |                                            |
|-------------------------|------|--------------------------------------------|
| Quét mã QR              |      | Thẻ nội địa                                |
| Thanh toán qua ứng dụng |      | Vietcombank                                |
|                         | 5    | số thẻ                                     |
|                         | Hoặc | Ngày phát hành                             |
|                         | -    | Tên in trên thể                            |
|                         | 5    | Số điện thoại                              |
| QR538473                | E    | Email (Không bắt buộc)                     |
|                         | 0    | Điều kiện sử dụng                          |
|                         |      | TIÉP TỤC                                   |
|                         | ତ    | Giao dịch an toàn với PCI-DSS và ISO 27001 |

Thao tác theo các bước hướng dẫn thanh toán của dịch vụ ngân hàng điện tử.

Sau khi thanh toán thành công bạn tải biên lai điện tử → nhấn nút "Tải biên lai"

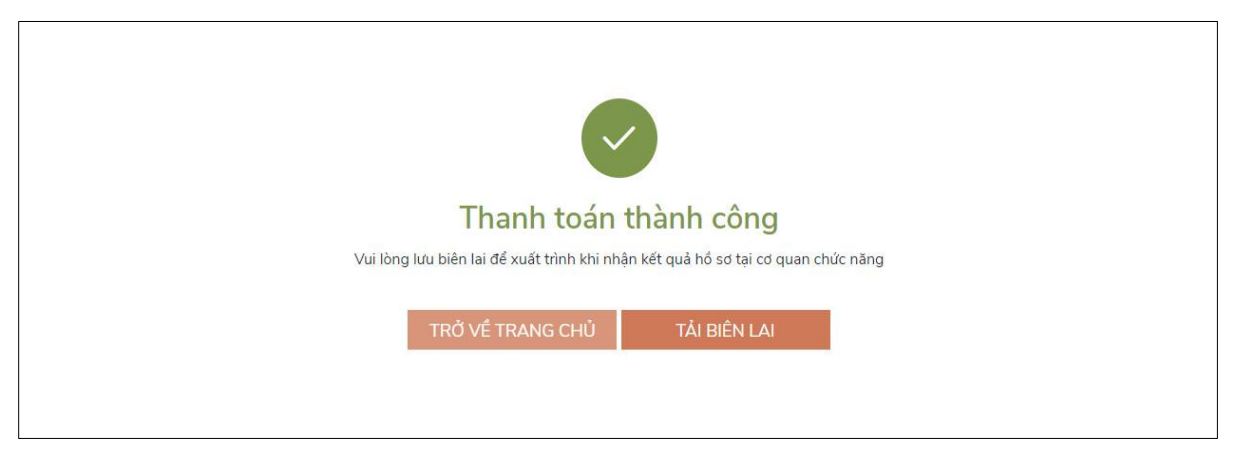

**Lưu ý :** Để sử dụng hình thức thanh toán qua thẻ, thẻ của Quý khách cần được kích hoạt dịch vụ ngân hàng điện tử, ứng dụng Mobile Banking...

## CÁCH 2: THANH TOÁN PHÍ, LỆ PHÍ GIẢI QUYẾT THỦ TỤC HÀNH CHÍNH THÔNG QUA HỆ THỐNG THÔNG TIN GIẢI QUYẾT THỦ TỤC HÀNH CHÍNH TỈNH KON TUM.

Sau khi đã có tài khoản công dân trên Cổng dịch vụ công quốc gia hoặc trên Hệ thống thông tin giải quyết thủ tục hành chính tỉnh Kon Tum. theo địa chỉ: <u>https://dichvucong.kontum.gov.vn</u>

Tổ chức, cá nhân nộp hồ sơ và thực hiện thanh toán theo hướng dẫn của hệ thống như sau:

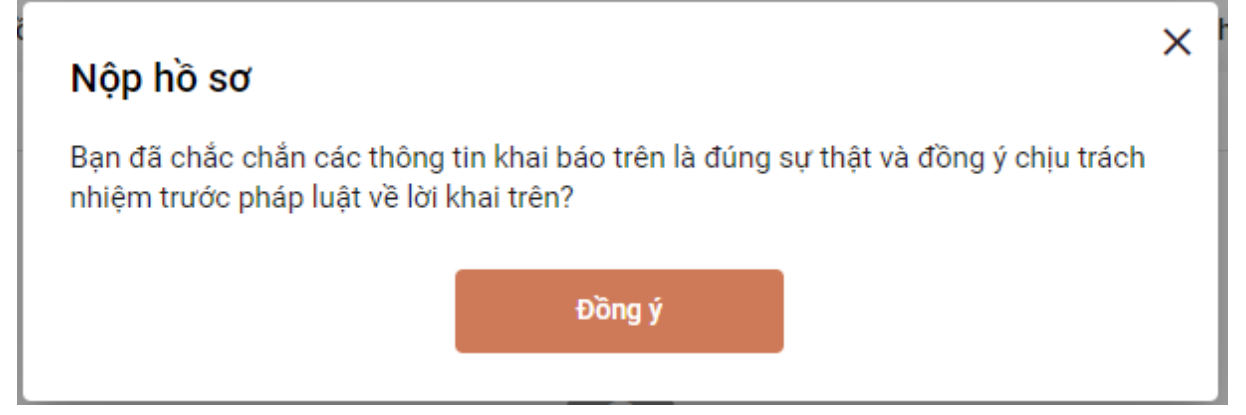

| Thè                                              | v abia bia ar                         | Thông tịn phí lậ | nhí         | 3<br>Não bã sa |  |
|--------------------------------------------------|---------------------------------------|------------------|-------------|----------------|--|
|                                                  | in pran no so                         | rnong un pm, ie  | pm          | Nộp từ số      |  |
| îm kiêm thông tin Doanh nghiệp th                | eo Mã số Giãy phép đẳng kỳ Kinh doanh |                  |             |                |  |
| Mã số doanh nghiệp Tîm                           | kiếm                                  |                  |             |                |  |
| lình thức nhận kết quả<br>Hình thức nhân kết quả |                                       |                  |             |                |  |
| Nhận trực tiếp                                   |                                       | ¥                |             |                |  |
| hông tin phí, lệ phí                             |                                       |                  |             |                |  |
| Loại lệ phí                                      | Số lượng                              | Mức lệ phí       | Thành tiền  | Mô tả          |  |
| Lệ phí thủ tục                                   | 1                                     | 100.000 VNĐ      | 100.000 VNĐ | Phí thủ tục    |  |
| Phí mua bán                                      | 1                                     | 150.000 VNĐ      | 150.000 VNĐ | Phí mua bán    |  |
| Phí VNPost                                       | 1                                     | 120.000 VNĐ      | 120.000 VNĐ | VNPost         |  |
| Lệ phí thủ tục                                   | 1                                     | 0 VNĐ            | 0 VNĐ       | 1              |  |
| Tổng                                             |                                       |                  | 370.000 VNĐ |                |  |
|                                                  |                                       |                  |             |                |  |
| thọn hình thức thanh toán(*)                     |                                       |                  |             |                |  |
| VNPT Payment Platform                            |                                       | *                |             |                |  |

- Chọn hình thức thanh toán là [VNPT Payment Plastform] rồi nhấn [Thanh toán]

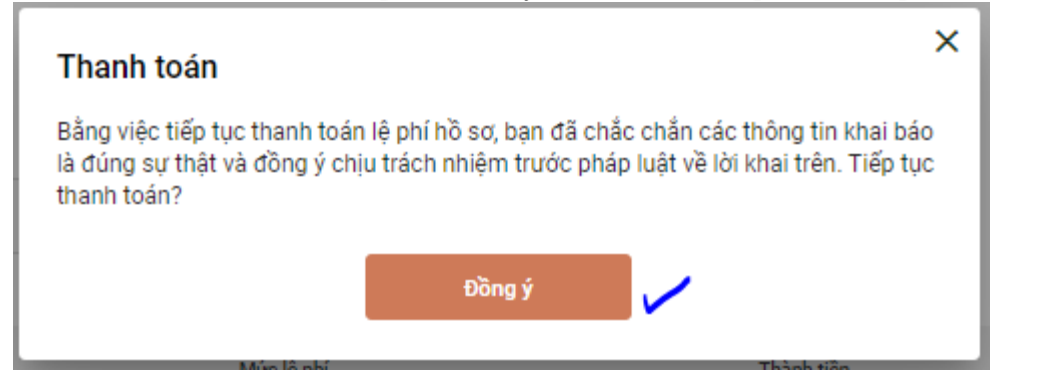

## 

| 🚍 Chọn ngân hàng              |         |        |                                     | 🖺 Thông tin đơn hàng                     |
|-------------------------------|---------|--------|-------------------------------------|------------------------------------------|
|                               |         | BIDV�  | Các ngân hàng khác<br>qua 🌾 VNPTPay | Đơn hàng<br>thanh toan phi, le phi ho so |
| Tất có thẻ ngôn hàng & vi     | UEV PAY | Payoo  | napas 📩                             | Nhà cung cấp<br>igate_2_0_dev            |
| NgânLượng.vn                  |         | VISA 🗊 | CÔNG THANH TOÀN NAPAS               | Phí giao dịch<br>0 VND                   |
| Zolo Pay<br>http://pay.vtc.vn |         |        |                                     | Giá trị thanh toán:<br>1.450.000 VND     |
| 🗂 Chon ví điện tử             |         |        |                                     | THANH TOÁN                               |
|                               | pay     | 6      |                                     |                                          |

7

- Nhấn chọn [Các ngân hàng khác qua VNPT Pay], giao diện sẽ hiển thị ra danh sách các ngân hàng sau:

| EXIMBANK                              | MARITIME             | NGÂN HÀNG NAM Á                      |                                     | Sacombank                |
|---------------------------------------|----------------------|--------------------------------------|-------------------------------------|--------------------------|
| теснсомванк                           | \$ <mark>≻ MB</mark> | VIETBANK                             | <b>₩</b> VPBank                     |                          |
| ACB                                   | OCB                  | VietinBank<br>Nang già tri cuộc xống | BIDV�                               |                          |
| Vi chúng tối hiểu bạn                 | Vietcombank          | HDBank                               | ODONGA<br>Bank                      | SCB<br>Ngần hàng sải gòn |
| M SHB                                 | ABBANK               | BAOVIET 🚱 Bank                       | GPBANK<br>Kiëm tin möl, gié try möl | BANK                     |
| Leniite Costiank<br>soloometa bashore | PG BANK              | PVcom<br>Bank                        | 🛞 SeABank                           |                          |
| VIB <sup>₩</sup>                      | VRB                  | IVB                                  |                                     |                          |

- Chọn ngân hàng NCB và nhấn [Thanh toán]

| ACB                        |                           |                | BIDV            |                                               |                                          |
|----------------------------|---------------------------|----------------|-----------------|-----------------------------------------------|------------------------------------------|
| TECHCOMBANK                | x‡ MB                     | VIETBANK       | <b>₩ VPBank</b> |                                               |                                          |
| EXIMBANK                   | MARITIME                  | MÂN HÀNG NAM Á |                 | Secondark<br>Near Indes Sal Con The Yorks The | THANH TOÁN                               |
| Zalo Pay<br>Periotikog 200 | http://pay.vtc.vn         |                | <b>⊘</b>        |                                               | Giá trị thanh toán:<br>1.450.000 VND     |
|                            |                           | Karren a       | ate 🔮 VISA 🗱    | CÔNG THANH TOÀN NAPAS                         | Phí giao dịch<br>0 VND                   |
| MAD                        | Tất cả thẻ ngân hàng & ví | DO DAY         | Pauloo          |                                               | Nhà cung cấp<br>igate_2_0_dev            |
| etcombank                  |                           |                | BIDV            | Các ngân hàng khác<br>qua 🌾 VNPTPay           | Đơn hàng<br>thanh toan phi, le phi ho so |
| Chọn ngân h                | àng                       |                |                 | 0                                             |                                          |

- Nhập tài khoản vào để thực hiện thanh toán

- Khi thanh toán thành công sẽ thực hiện lấy biên lai. Biên lai sẽ có dạng tương tự như sau:

| Láng H<br>Thu I             | ạ, Quận Đống H<br>phạt                                 | Đa, Hà Nội | Nội dung nộp phạt:               |                          |                                                                       |
|-----------------------------|--------------------------------------------------------|------------|----------------------------------|--------------------------|-----------------------------------------------------------------------|
| Thu (<br>Thu f              | phí, lệ phí<br>huế                                     | 7          | Tên loại phí lệ phí              |                          |                                                                       |
| Ngườ                        | i nộp: Đỗ THị                                          | CÂM HÀN    | G                                | MST/CCCD/                | HC:                                                                   |
| Địa ch                      | i: 389, Xã Vĩn                                         | h Thạnh, H | uyện Giồng Riềng, Tỉnh Kiên Gian | g Huyện:                 | Tinh:                                                                 |
| Theo (                      | quyết định/Th                                          | iông báo s | số:                              |                          |                                                                       |
| Ngày:                       | 1/1/0001 12:0                                          | MA 00:00   | Cùa :                            |                          |                                                                       |
| Đơn v                       | ị nhận tiền: ⊤                                         | RUONG M    | INH THUAN                        |                          |                                                                       |
| STT                         | Nội dụng các khoản nộp NS/mã định danh hồ sơ (ID)      |            |                                  | Số tiền (VND)            |                                                                       |
| 1                           | Thanh toan le phi cho ho so 000.21.27.H01-200304-0009/ |            |                                  | 6.000                    |                                                                       |
|                             | ộng:                                                   |            |                                  |                          | 6.00                                                                  |
| Tong c                      | ấ tiần chi bằn                                         | gchữ: Sa   | àu nghìn đồng                    |                          |                                                                       |
| Tổng c<br>Tổng s            | o den gin ban                                          |            |                                  |                          |                                                                       |
| Tông c<br>Tổng s<br>Hình th | ước thanh toán                                         | : Chuyển   | khoản                            |                          |                                                                       |
| Tổng c<br>Tổng s<br>Hình th | ức thanh toán                                          | i: Chuyển  | khoản                            | Ngày <b>04</b><br>N<br>K | tháng <b>03</b> năm <b>2020</b><br>gười thu tiền<br>ý, ghi rõ họ, tên |

Cá nhân, tổ chức gặp lỗi phát sinh trong quá trình thanh toán. Vui lòng liên số điện thoại: 0260-3797799 (Trung tâm Phục vụ hành chính công tỉnh hỗ trợ trong giờ hành chính từ thứ 2 đến thứ 6) hoặc 0260-3958789 (VNPT hỗ trợ 24/7).